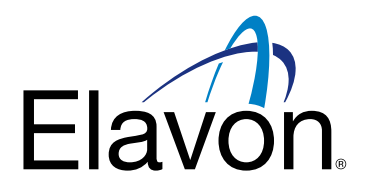

# **Przewodnik Blik Kody** Przyjmowanie płatności BLIK Terminale Ingenico Desk/Move

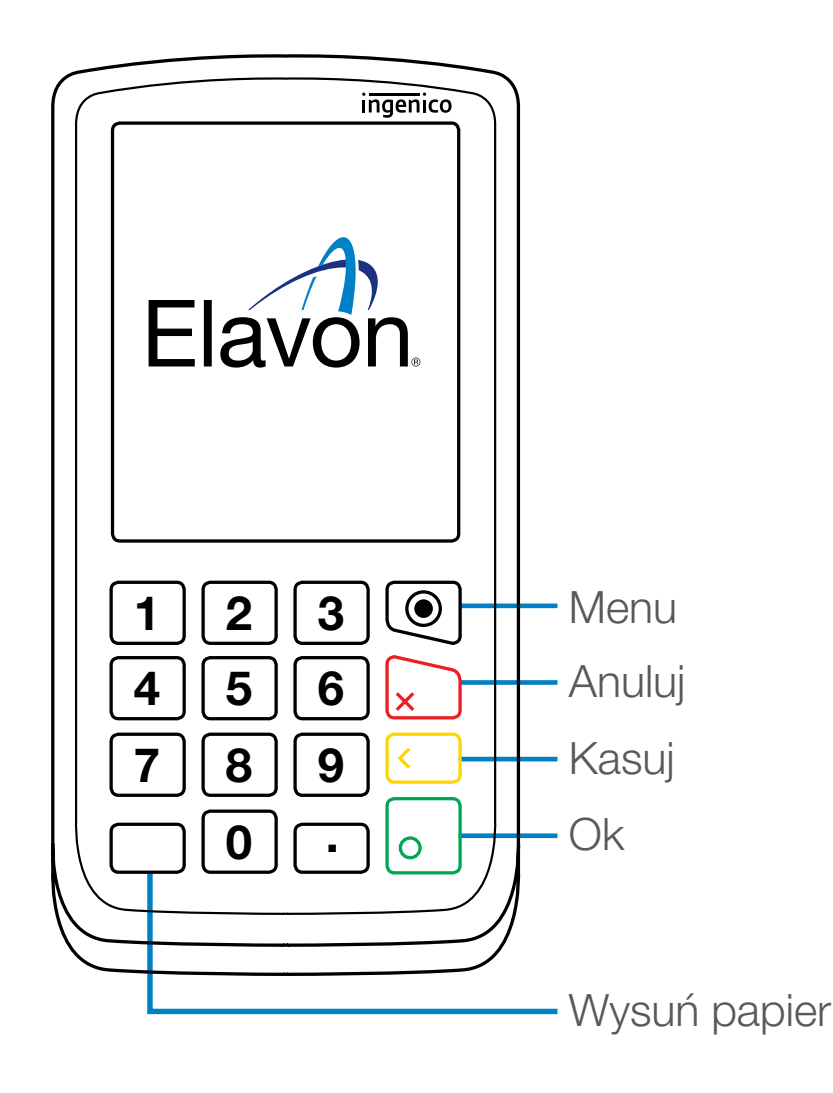

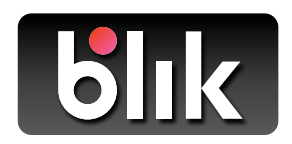

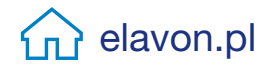

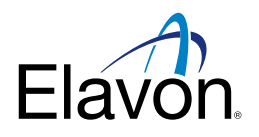

## Przyjmowanie płatności Blik Kody (z użyciem kodu)

Blik Kody dostępny jest na Terminalach Ingenico wersji Desk/Move

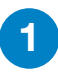

Wpisz kwotę transakcji na terminalu i naciśnij zielony przycisk **Ok** 

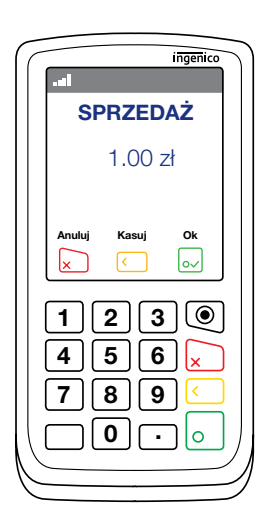

- Poproś klienta, aby wygenerował na swoim urządzeniu mobilnym sześciocyfrowy kod BLIK.
  - Poproś klienta, aby wprowadził kod BLIK na terminalu i wcisnął zielony przycisk **OK**.

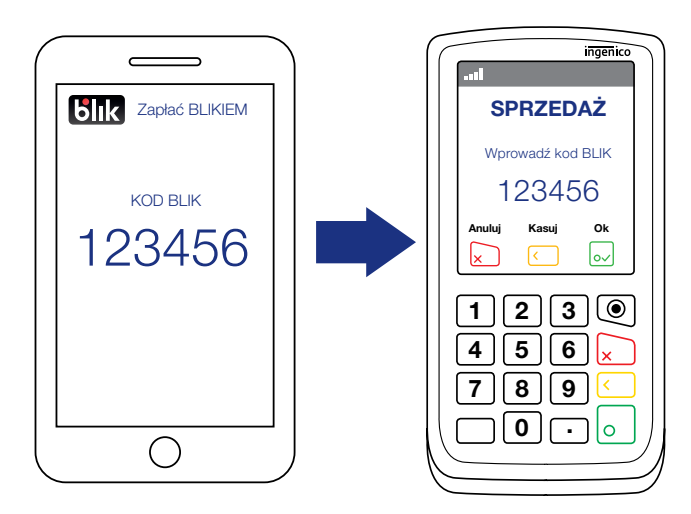

Aby wybrać **BLIK** jako metodę płatności, naciśnij żółty przycisk **Blik** na terminalu lub poproś klienta, by zrobił to na PIN padzie.

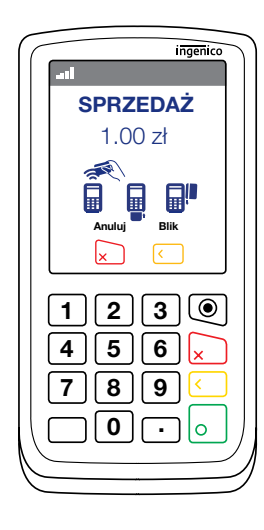

- Jeżeli kod BLIK zostanie wpisany poprawnie, na urządzeniu mobilnym klienta wyświetli się powiadomienie.
- 6

5

Poproś klienta, aby zatwierdził transakcję na swoim urządzeniu. Informacja o zatwierdzeniu transakcji zostanie przekazana na terminal.

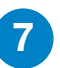

Terminal wydrukuje potwierdzenie, tak jak odbywa się to przy transakcji kartowej.

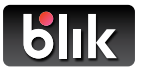

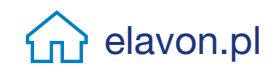

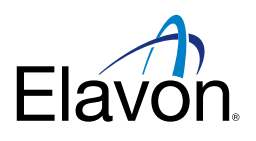

## Przebieg transakcji zwrotu BLIK

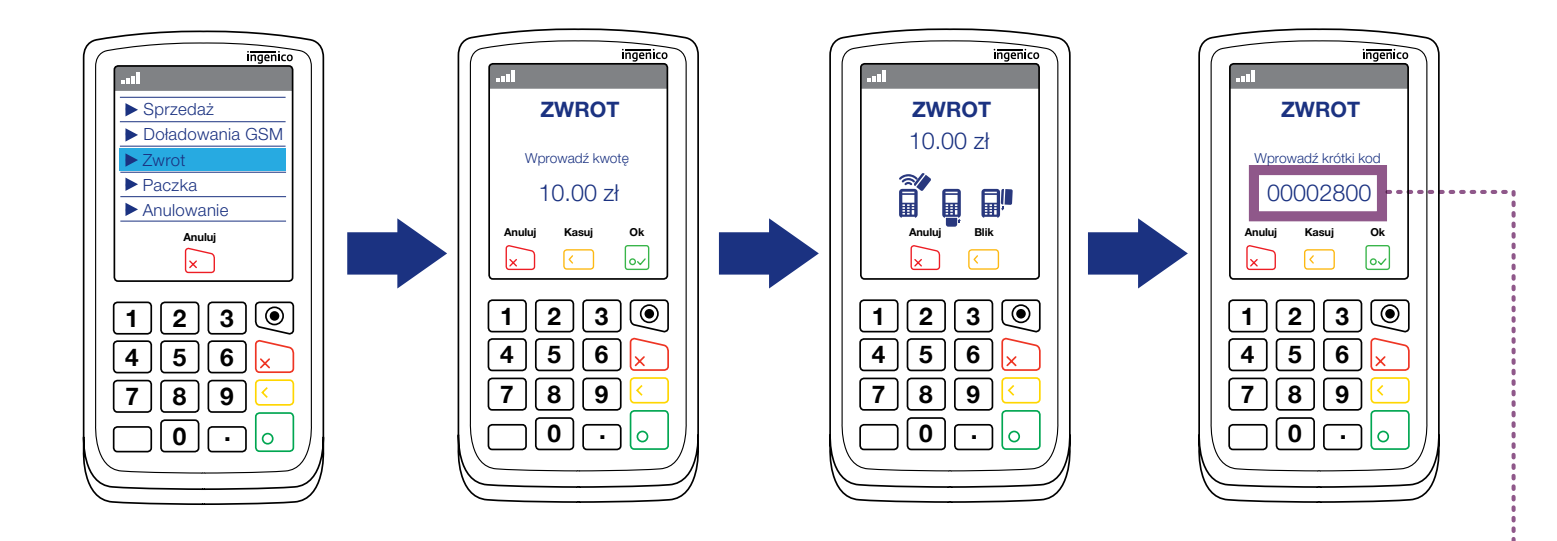

- Zwrot może zostać zrealizowany na kwotę mniejszą niż pierwotna transakcja sprzedaży (zwrot częściowy).
- W odniesieniu do jednej transakcji sprzedaży można zrealizować więcej niż jeden zwrot.
- Suma tych zwrotów nie może być większa niż kwota pierwotnej transakcji sprzedaży.

| AKCEPTANT (MID):                     | *****0335        |  |  |  |  |
|--------------------------------------|------------------|--|--|--|--|
| TERMINAL:                            | ****/380         |  |  |  |  |
| DATA: 09/11/2022                     | CZAS: 16:49      |  |  |  |  |
| PACZKA: 000094                       | RACHUNEK: 000127 |  |  |  |  |
| ВЫК                                  | SPRZEDAŻ         |  |  |  |  |
| SPRZEDAŻ KWOTA                       | 25.00zł          |  |  |  |  |
| KOD BLIK: 777771<br>ID Transakcii    |                  |  |  |  |  |
| 224o2370-eda3-424c-blea-a6274c47fcf2 |                  |  |  |  |  |
|                                      |                  |  |  |  |  |
| KROTKI KOD BLIK 00002800             | 0                |  |  |  |  |
|                                      | _                |  |  |  |  |
|                                      |                  |  |  |  |  |
| KOPIA DLA I                          | KLIENTA          |  |  |  |  |

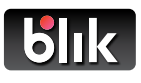

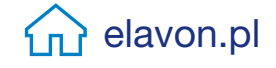

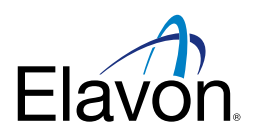

## Przebieg transakcji anulowania BLIK

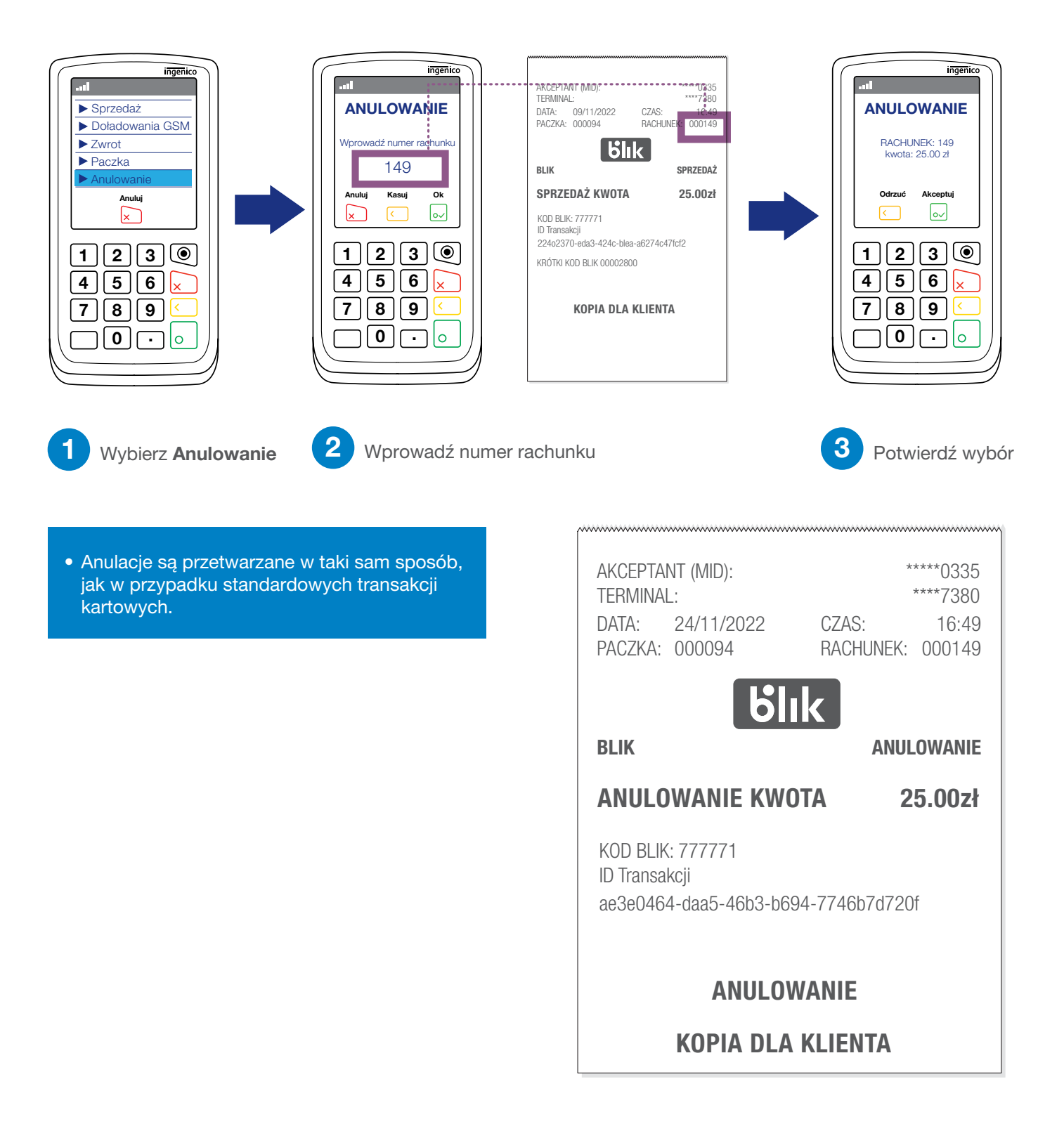

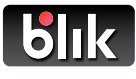

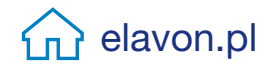

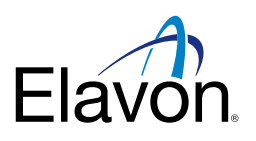

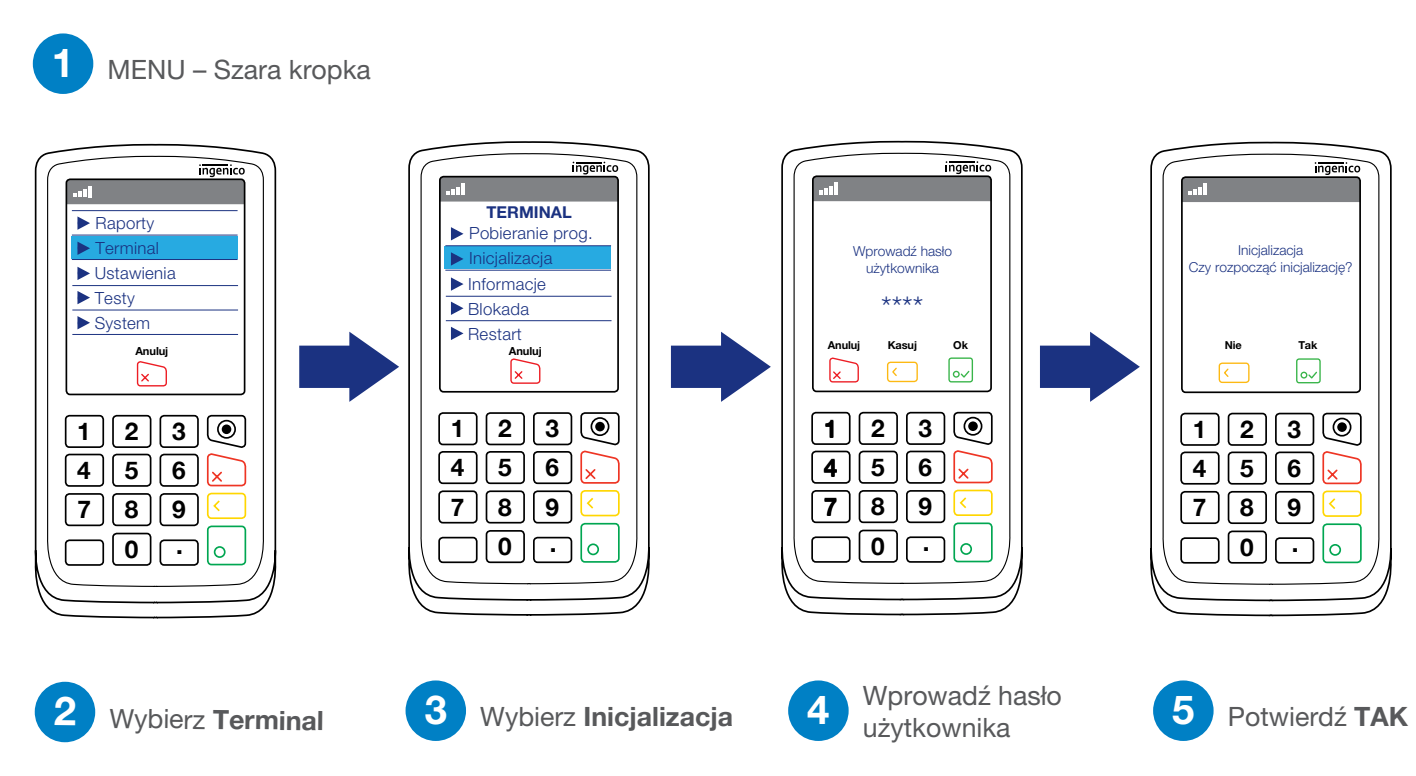

### Jak pobrać aktualizacje z terminala?

**b**lik

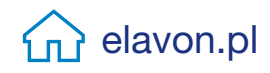

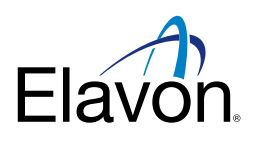

### BLIK w Raportach po Wysyłce Paczki

| Raport po wysyłce paczki<br>(GBOK 10012161049) |                 |                              |  |  |  |
|------------------------------------------------|-----------------|------------------------------|--|--|--|
| DATA: 16/12/20                                 | )22 CZAS:       | 10:49                        |  |  |  |
| Raport                                         | Sumaryczny      |                              |  |  |  |
| ** KARTY FINANSC                               | WANE PRZEZ      | BANK **                      |  |  |  |
| według kart<br>Blik SPRZEDAŻ<br>Blik ZWROT     | ILOŚĆ<br>4<br>1 | KWOTA<br>76.00zł<br>-10.00zł |  |  |  |
| RAZEM BLIK                                     | 5               | 66.00zł                      |  |  |  |
| RAZEM                                          | 5               | 66.00zł                      |  |  |  |
|                                                |                 |                              |  |  |  |

Transakcje BLIK pojawiają się w sekcji KARTY FINANSOWANE PRZEZ BANK.

| według kart                                                                       | ILOŚĆ              | KWOTA                                     |  |
|-----------------------------------------------------------------------------------|--------------------|-------------------------------------------|--|
| MasterCard SPRZEDA<br>MasterCard ZWROT<br>Visa Debit SPRZEDAŻ<br>Visa Debit ZWROT | Ż 2<br>1<br>2<br>0 | 25.00zł<br>-10.00zł<br>34.00zł<br>-0.00zł |  |
| BLIK SPRZEDAŻ<br>BLIK ZWROT                                                       | 4<br>1             | 76.00zł<br>-10.00zł                       |  |
| RAZEM                                                                             | 10                 | 115.00zł                                  |  |

| 16/12/2022             | 10:42   |
|------------------------|---------|
| 000016 SPRZEDAZ        | BLIK    |
| *************0001 APM  | 17.00zł |
| 16/12/2022             | 10:43   |
| 000017 SPRZEDAZ        | BLIK    |
| **************0001 APM | 14.00zł |

Sprzedaż i zwroty BLIKIEM będą sumowane osobno, obok innych rodzajów kart. Na Raporcie Szczegółowym transakcje BLIKIEM będą wyszczególnione z użyciem fikcyjnego numeru karty.

## Nowy rodzaj transakcji – APM status

Terminal da możliwość sprawdzenia ostatnich transakcji sprzedaży i zwrotu BLIK. Aby to zrobić:

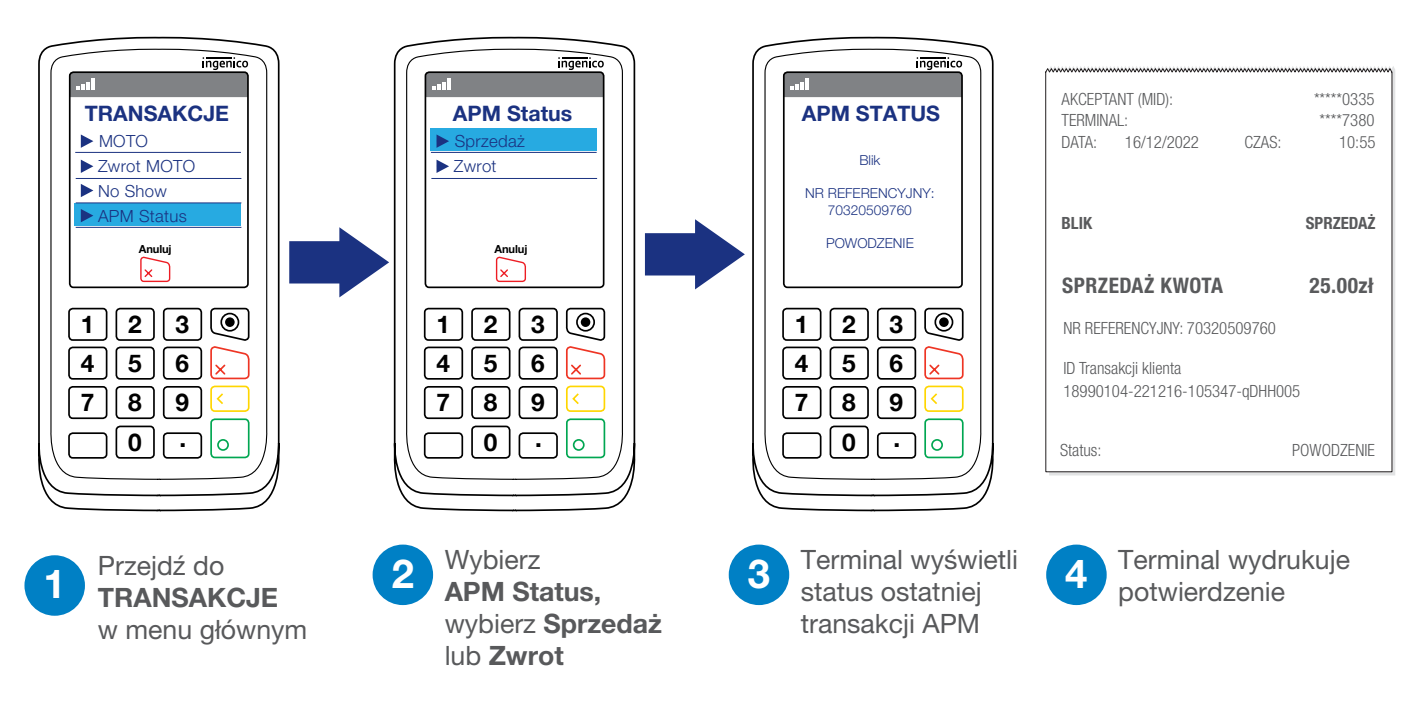

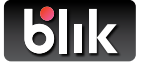